ภาคผนวก ก คู่มือการติดตั้ง

## คู่มือการติดตั้ง

การพัฒนาเว็บแอปพลิเคชันสำหรับการบริหารจัดการบริษัท พีเอส เอ็นเค เทเลคอม จำกัด มี การนำโปรแกรมDocker มีขั้นตอนการติดตั้งดังนี้

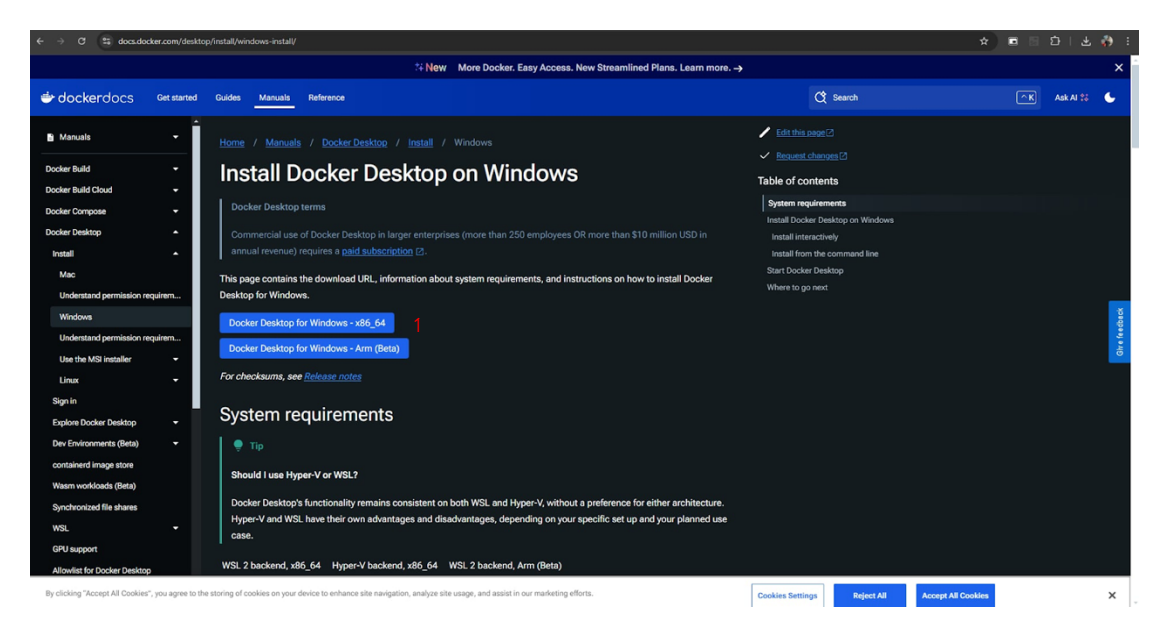

**ภาพที่ ก.1** การดาวน์โหลด Docker

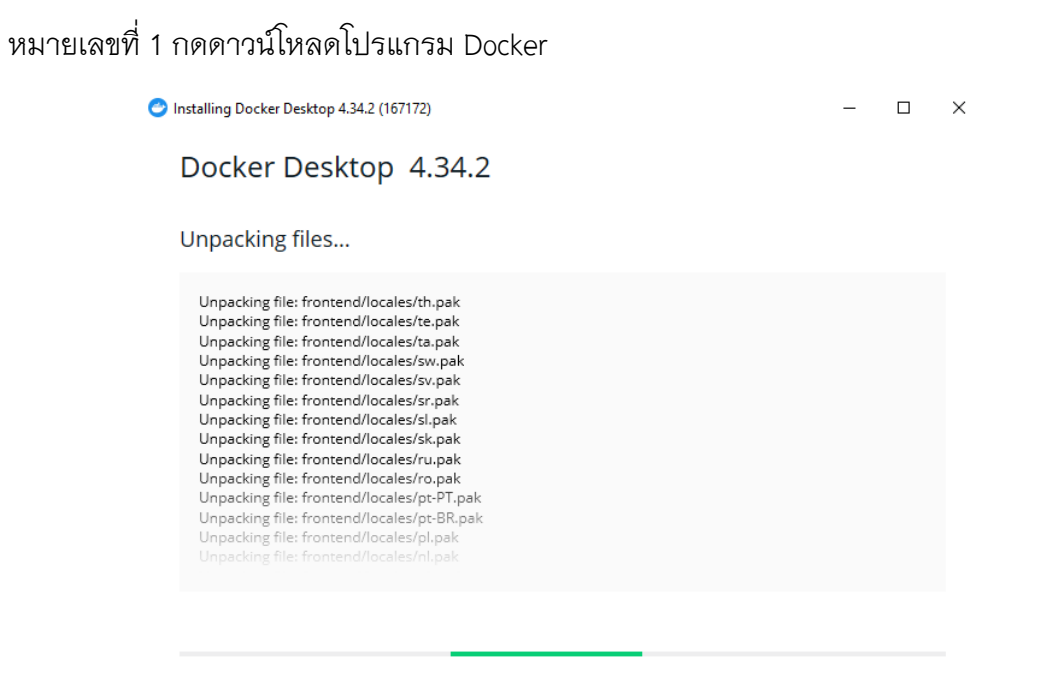

**ภาพที่ ก.2** การติดตั้ง Docker

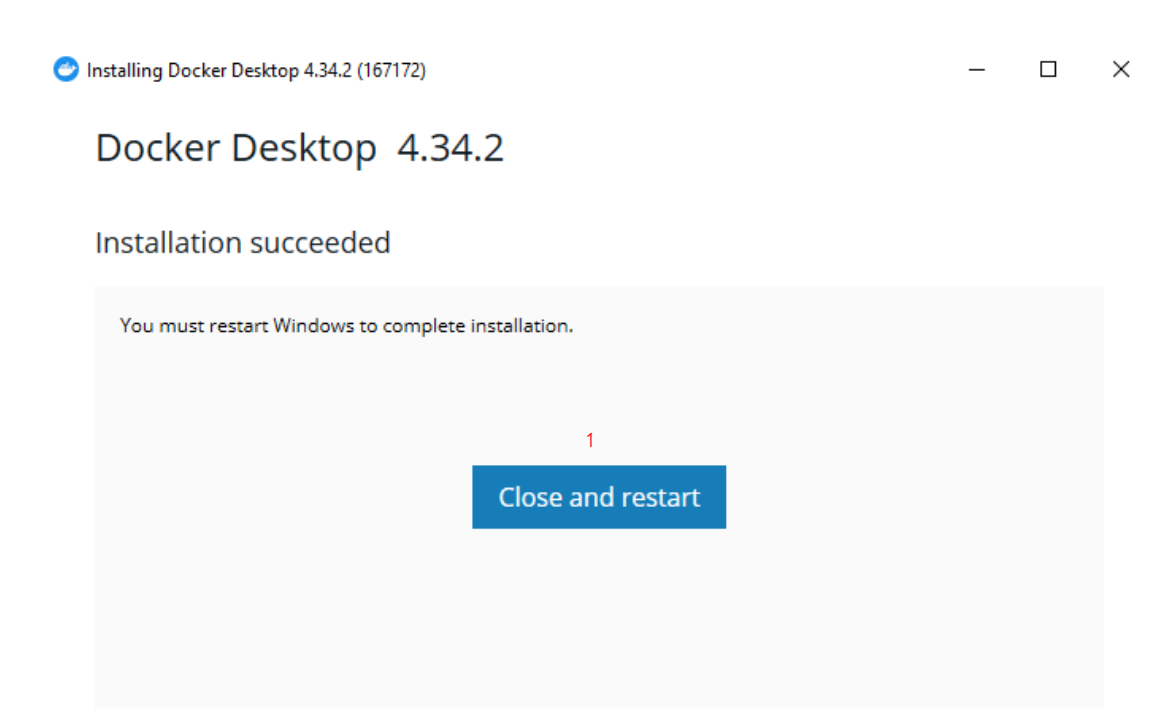

**ภาพที่ ก.3** การรีสตาท์โปรแกรม

หมายเลขที่ 1 กดปุ่ม close and restart เพื่อรีสตาท์โปรแกรมใหม่

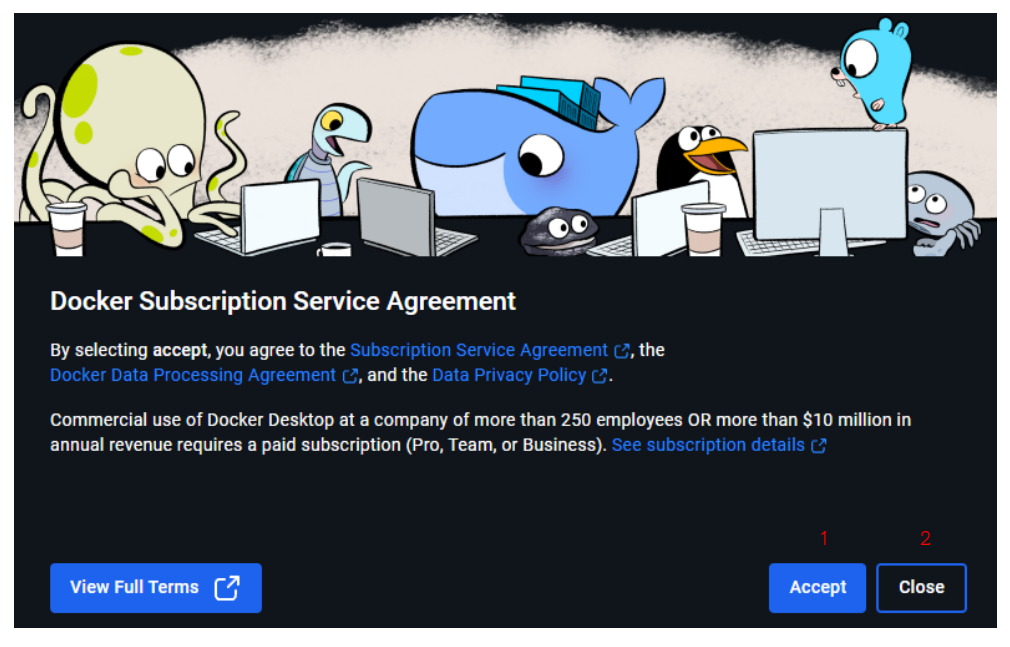

**ภาพที่ ก.4** การเริ่มเข<sup>้</sup>าสู่ระบบโปรแกรม

หมายเลขที่ 1 กดปุ่ม Accept เพื่อดำเนินขั้นตอนต่อไป หมายเลขที่ 2 ปุ่ม Close เพื่อยกเลิกโปรแกรม

| Jocker desktop personal | – 🗆 X |
|-------------------------|-------|
|                         |       |
|                         |       |
|                         |       |
| Welcome to Docker       |       |
| Work Personal           |       |
|                         |       |
| Email address           |       |
| Continue                |       |
| Or                      |       |
| G 🕥 Create an account 💣 |       |
|                         |       |
|                         |       |
|                         |       |
|                         |       |

## **ภาพที่ ก.5** หน้าโปรแกรม Docker

หมายเลขที่ 1 กดปุ่ม Skip เพื่อไปหน้าถัดไป

| 🚟 🛛 🛃 📙 👻 🛛 Local Disk     | (C:)                          |                        |                 |       |
|----------------------------|-------------------------------|------------------------|-----------------|-------|
| File Home Share            | View                          |                        |                 |       |
| 🗲 🔿 🗙 🛧 🚟 5 Th             | is PC → Local Disk (C·) →     |                        |                 |       |
|                            | ^ ^                           |                        |                 |       |
| <b>4</b> Out of the second | Name                          | Date modified          | Туре            | Size  |
|                            | \$WINDOWS.~BT                 | 23 w.n. 2567 10:37 AM  | File folder     |       |
| 🔤 Recycle Bin 🚿            | \$Windows.~WS                 | 23 พ.ค. 2567 10:37 AM  | File folder     |       |
| 💻 Desktop 🛛 🖈              | SWinREAgent                   | 25 n.u. 2567 09:03 AM  | File folder     |       |
| 🔶 Downloads 🛛 🖈            | Arena Breakout Infinite       | 29 ก.ศ. 2567 01:27 PM  | File folder     |       |
| 🚆 Documents 🛛 🖈            | Battlestate Games             | 15 ກ.ຍ. 2567 02:10 PM  | File folder     |       |
| 📰 Pictures 🛛 🖈             | composer                      | 29 ຄ.ຍ. 2567 01:06 PM  |                 |       |
| 📙 jakitnantaporn di 🖈      | ESD .                         | 23 w.n. 2567 10:47 AM  | File folder     |       |
| Scan (15051 🚽              | eXtreme Karaoke 2023          | 14 เม.ม. 2567 03:25 PM | File folder     |       |
| New felder                 | , flutter                     | 21 มี.ค. 2567 04:29 PM | File folder     |       |
| New Tolder                 | Fraps                         | 28 เม.ม. 2567 09:52 AM | File folder     |       |
| New folder (5)             | Garena                        | 27 มี.ย. 2567 07:52 PM | File folder     |       |
| 🔜 มหาสัยราชภัฏแม่ริมFF4    | github_local_files            | 27 ຄ.ຍ. 2567 10:20 AM  | File folder     |       |
| เอกสารProject              | LDPlayer                      | 31 n.e. 2567 02:35 PM  | File folder     |       |
| OneDrive - Personal        | ngrok-v3-stable-windows-amd64 | 29 ຄ.ຍ. 2567 07:21 PM  | File folder     |       |
|                            | OneDriveTemp                  | 14 ສໍ.ຍ. 2567 09:12 AM | File folder     |       |
| 💻 This PC                  | PATH_Programs                 | 2 ຄ.ຍ. 2567 09:36 PM   | File folder     |       |
| 3D Objects                 | PerfLogs                      | 7 s.s. 2562 04:14 PM   | File folder     |       |
| 💻 Desktop                  | Program Files                 | 9 ต.ศ. 2567 01:25 AM   | File folder     |       |
| Documents                  | Program Files (x86)           | 5 n.n. 2567 11:33 AM   | File folder     |       |
| Downloads                  | ProgramData                   | 2 n.n. 2567 01:45 PM   | File folder     |       |
| N Musia                    | Riot Games                    | 1 я.я. 2567 09:19 PM   | File folder     |       |
| Ji Music                   | ro-ggt-redeem-code            | 21 n.u. 2567 05:36 PM  | File folder     |       |
| Pictures                   | SWSetup                       | 3 ເມ.ຍ. 2567 04:37 PM  | File folder     |       |
| Videos                     | system.sav                    | 10 ສີ.ຍ. 2567 08:46 AM | File folder     |       |
| 🚔 Local Disk (C:)          | Tarisland                     | 13 ก.ศ. 2567 10:20 AM  | File folder     |       |
| Network                    | Temp                          | 14 มิ.ย. 2567 12:11 PM | File folder     |       |
|                            | Users                         | 20 มี.ค. 2567 10:14 AM | File folder     |       |
| DESKIOF-LOOELSS            | Windows                       | 9 ต.ศ. 2567 01:24 AM   | File folder     |       |
| 👃 Linux                    | xampp                         | 21 ก.ม. 2567 12:57 PM  | File folder     |       |
|                            | xampp_old                     | 16 n.u. 2567 04:03 PM  | Filefolder      |       |
|                            | AboxGames                     | 25 w.u. 2567 06:33 PM  | File folder     |       |
|                            | Zepetto                       | 6 เม.ย. 2567 08:33 PM  | File folder     |       |
|                            | GamingRoot                    | 25 W.U. 2567 06:33 PM  | GAMINGROOT File | TKB   |
|                            | alsm.log                      | 20 ม.ศ. 2567 10:39 AM  | Iext Document   | 34 KB |
|                            | Desked                        | 9 n.8. 2007 12:00 PM   | File felder     | 74 KB |
|                            | Docker                        | '9 9.9.2007 U1:55 AM   | rite tolder     |       |

## **ภาพที่ ก.6** หน้าสร้างโฟลเดอร์

หมายเลขที่ 1 สร้างโฟลเดอร์ Docker

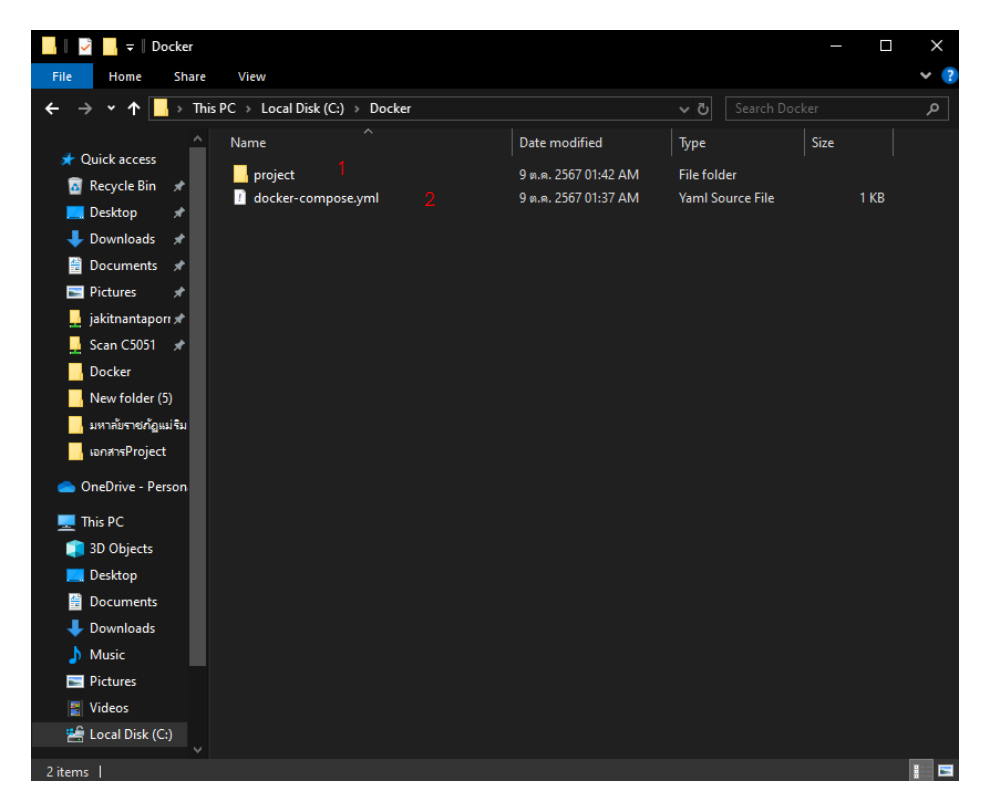

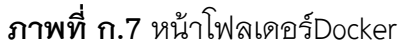

หมายเลขที่ 1 สร้างโฟลเดอร์ Project ในโฟลเดอร์ Docker

หมายเลขที่ 2 สร้างไฟล์ Docker-compose.yml

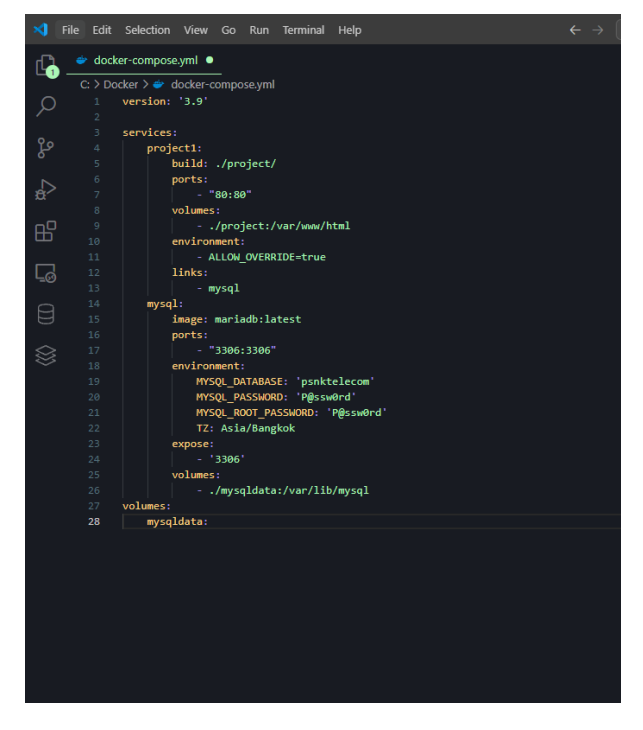

**ภาพที่ ก.8** หน้าทำการเขียน config ไฟล์สำหรับ setup server

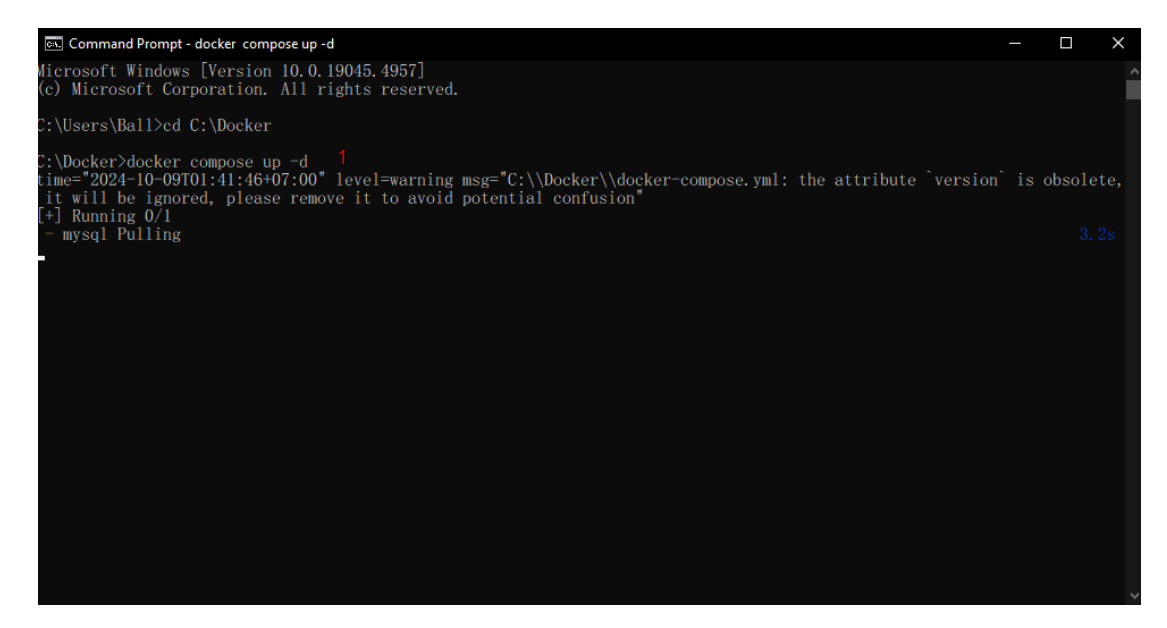

**ภาพที่ ก.9** หน้า Command เพื่อสร้าง containers

หมายเลขที่ 1 พิมพ์คำสั่ง docker compose up -d เพื่อสร้าง containers

| 👉 docker desktop (personal)                      |                                                           | Q Search for images, contain | ers, volume Ctrl+K 😚     | • @ 🙁                 | - 🗆 X        |
|--------------------------------------------------|-----------------------------------------------------------|------------------------------|--------------------------|-----------------------|--------------|
| O To access the latest features, <u>si</u>       |                                                           |                              |                          |                       | ×            |
| <ul> <li>Gontainers</li> <li>⊕ Images</li> </ul> | Containers Give feedback G                                |                              |                          |                       |              |
| 🗁 Volumes                                        | Container CPU usage 🥡                                     |                              | Container memory usage 🥡 | Sh                    | ow charts    |
| Builds                                           |                                                           |                              |                          |                       |              |
| Ø Docker Scout                                   |                                                           |                              |                          |                       |              |
| Extensions                                       | Q Search                                                  | 🔲 🌒 Only show runni          | ng containers            |                       |              |
|                                                  | Name Image                                                | Status Port(s)               | CPU (%) L                | ast started Actions   |              |
|                                                  | 🗌 🗸 😂 <u>docker</u>                                       | Created                      |                          |                       |              |
|                                                  | CO4dc1c mariadt                                           | b:latest Created 3306:33     | 06 N/A                   |                       |              |
|                                                  | project         docker-           Gae6eb7         project | 1: Created 80:80             |                          |                       |              |
|                                                  |                                                           |                              |                          | Shc                   | wing 3 items |
|                                                  | Walkthroughs                                              |                              |                          |                       |              |
|                                                  | Multi-container                                           | applications                 | Containe                 | rize your application |              |
| - Engine pupping                                 | PAM 2 06 CP CPU 0 05% Dick CP avail o                     | of CR                        |                          |                       |              |

**ภาพที่ ก.10** หน้า Docker รันโปรแกรม

หมายเลขที่ 1 หน้า docker ทำการกด Run 1 ครั้ง เพื่อทำการรันทั้งหมด

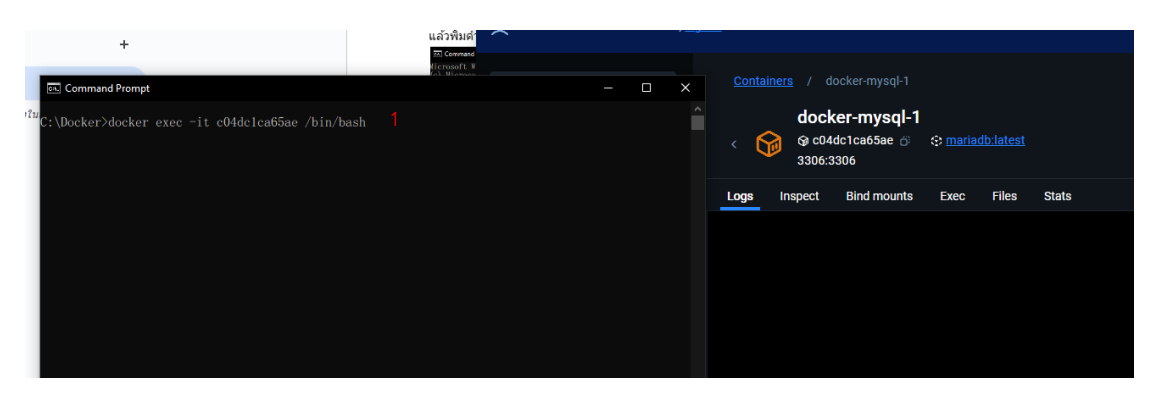

## **ภาพที่ ก.11** หน้า Command เพื่อเพิ่มฐานข้อมูล

หมายเลขที่ 1 พิมพ์คำสั่ง docker exec –it c04dc1ca65ae /bin/bash เพื่อเข้าไปเพิ่มฐานข้อมูล

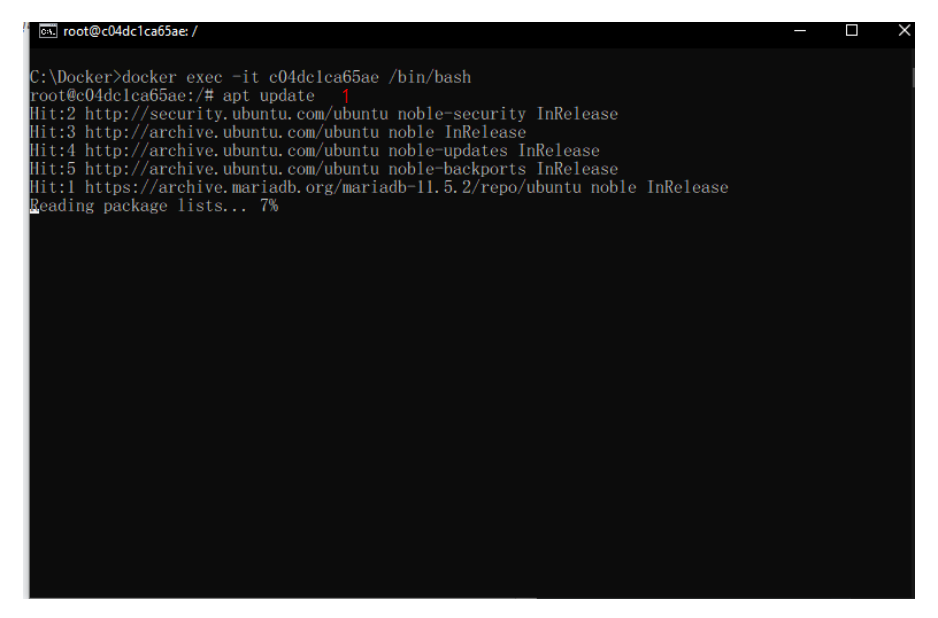

**ภาพที่ ก.12** หน้า Command ติดตั้ง Server

หมายเลขที่ 1 พิมพ์ apt update เพื่ออัพเดตการติดตั้งของ Server

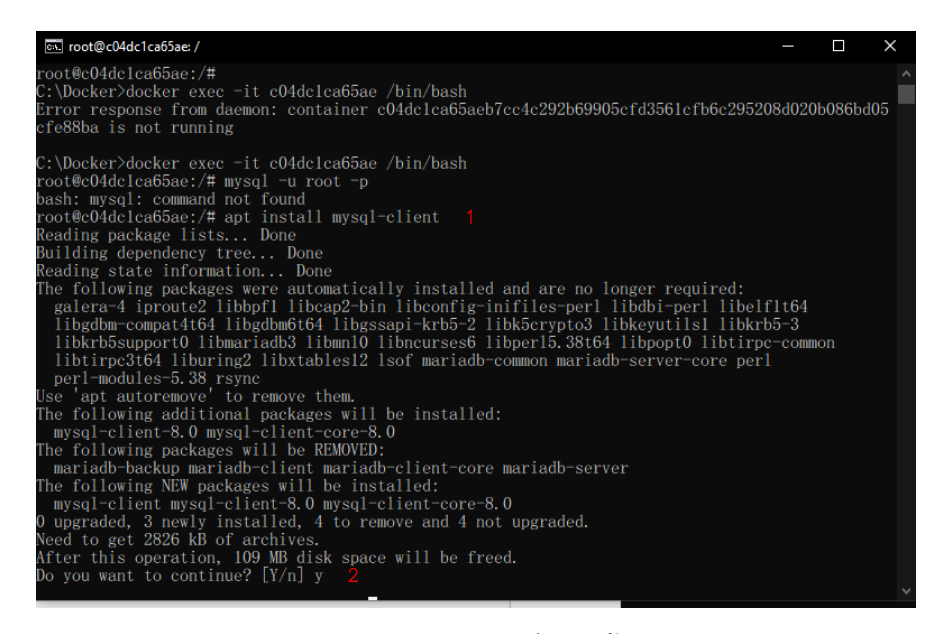

**ภาพที่ ก.13** หน้า Command เพื่อติดตั้ง mysql-client

หมายเลขที่ 1 พิมพ์ apt install mysql-client เพื่อทำการติดตั้ง

หมายเลขที่ 2 พิมพ์ y เพื่อดำเนินการต่อ

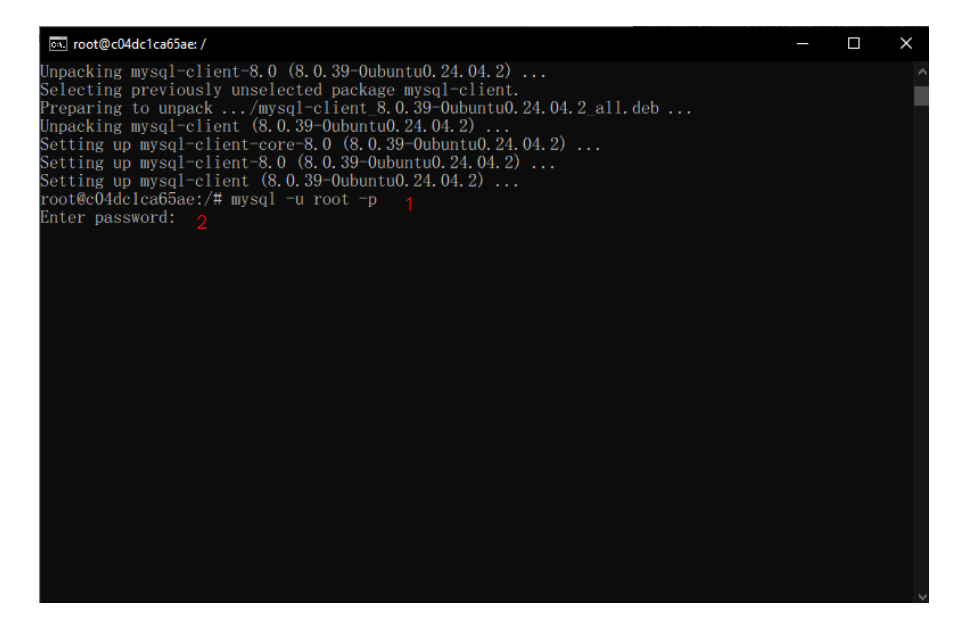

**ภาพที่ ก.14** หน้า Command เพื่อเพิ่มข้อมูลเข้าฐานข้อมูล

หมายเลขที่ 1 พิมพ์คำสั่ง mysql -u root -p หมายเลขที่ 2 พิมพ์รหัสผ่าน เพื่อเข้าฐานข้อมูล

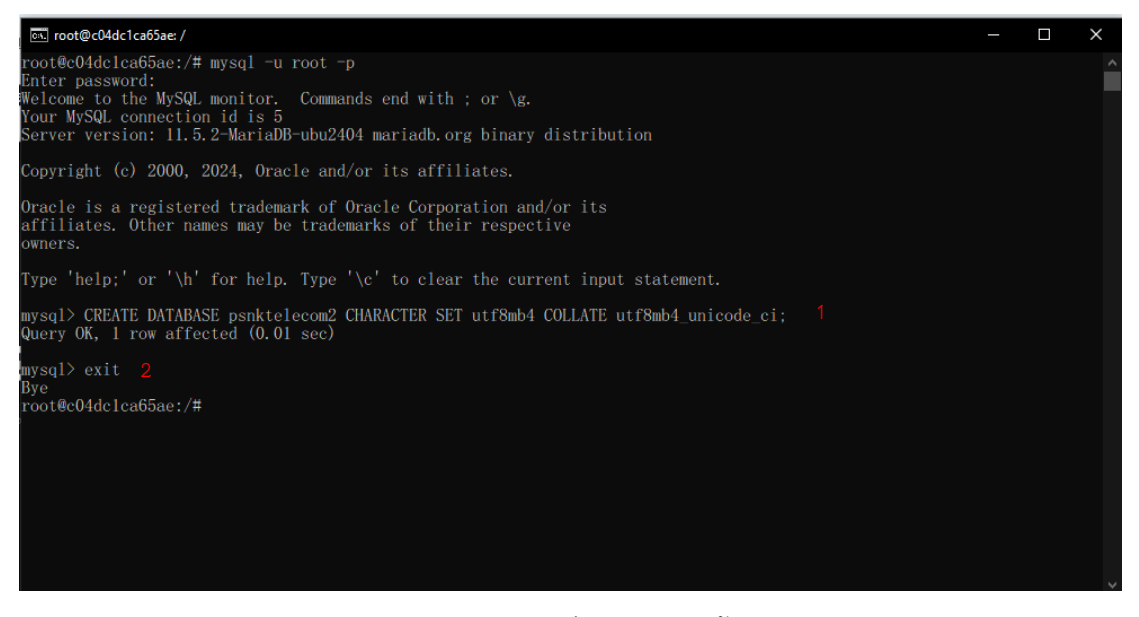

**ภาพที่ ก.15** หน้า Command เพื่อสร้างฐานข<sup>้</sup>อมูล psnktelecom

หมายเลขที่ 1 พิมคำสั่ง CREATE DATABASE psnktelecom CHARACTER SET utf8mb4 COLLATE utf8mb4\_unicode\_ci; เพื่อสร้างฐานข้อมูล

หมายเลขที่ 2 พิมพ์ exit เพื่อออก

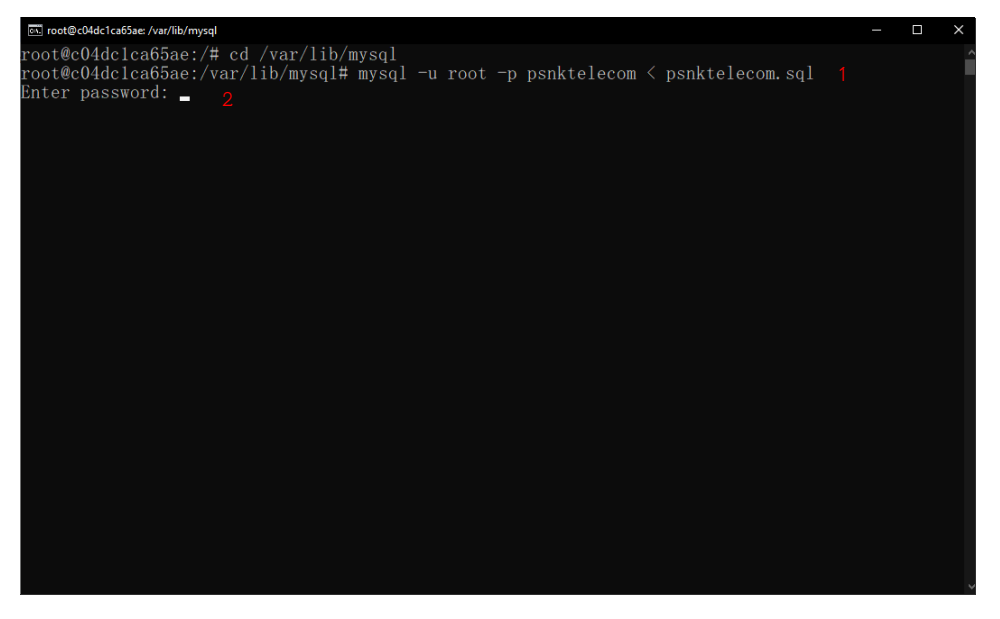

**ภาพที่ ก.16** หน้า Command เพื่อนำข้อมูล psnktelecom.sql เข้า psnktelecom

หมายเลขที่ 1 พิมพ์ mysql –u root –p psnktelecom < psnktelecom.sql เพื่อนำเข้าฐานข้อมูล หมายเลขที่ 2 ทำการพิมพ์รหัส

| File Home Share     | View                                 |                       |                 |      |
|---------------------|--------------------------------------|-----------------------|-----------------|------|
| > • 🛧 📘 > This      | s PC → Local Disk (C:) → Docker → pr | oject >               | マ ひ Search proj |      |
|                     | Name                                 | Date modified         | Туре            | Size |
| Quick access        | , ait                                | 9 m.n. 2567 02:21 AM  | File folder     |      |
| 👩 Recycle Bin 🖈     | .vscode                              | 9 m.n. 2567 02:21 AM  | File folder     |      |
| 📃 Desktop 🛛 🖈       | assets                               | 9 ต.ศ. 2567 02:21 AM  | File folder     |      |
| 🕹 Downloads  🖈      | config                               | 9 ຫ.ສ. 2567 02:21 AM  | File folder     |      |
| 🚊 Documents  🖈      | controllers                          | 9 ຫ.ສ. 2567 02:21 AM  | File folder     |      |
| 📰 Pictures 🛛 🖈      | database                             | 9 ທ.ສ. 2567 02:21 AM  | File folder     |      |
| 🧧 jakitnantaporr 🖈  | layouts                              | 9 ต.ค. 2567 02:21 AM  | File folder     |      |
| Scan C5051          | 🔄 libs                               | 9 ສ.ສ. 2567 02:21 AM  | File folder     |      |
| Docker              | views                                | 9 ต.ศ. 2567 02:21 AM  | File folder     |      |
| Docker              | 📄 .gitignore                         | 22 ຄ.ຍ. 2567 07:03 PM | Text Document   |      |
| New folder (5)      | = 404.php                            | 21 ຄ.ສ. 2567 02:09 PM | PHP Source File |      |
| มหาดัยราชกัฏแม่ริม  | Dockerfile                           | 24 ก.ม. 2567 09:12 PM |                 | 2 KB |
| เอกสารProject       | index.php                            | 29 n.s. 2567 06:22 PM | PHP Source File | 4 KB |
| 📥 OneDrive - Person | 📄 การตั้งค่าการอัพโหลด.txt           | 21 ก.ย. 2567 02:09 PM | Text Document   | 2 KB |
| 💻 This PC           |                                      |                       |                 |      |
| 3D Objects          |                                      |                       |                 |      |
| Desktop             |                                      |                       |                 |      |
| Documents           |                                      |                       |                 |      |
| L Downloads         |                                      |                       |                 |      |
| Music               |                                      |                       |                 |      |
| an wiusic           |                                      |                       |                 |      |
| Pictures            |                                      |                       |                 |      |
| 🚆 Videos            |                                      |                       |                 |      |
| 🚔 Local Disk (C:)   |                                      |                       |                 |      |

**ภาพที่ ก.17** หน้า Folder Project

หมายเลขที่ 1 หลังจากทำการ copy โปรแกรม webapp เข้าไปในโฟลเดอร์ project ทั้งหมด